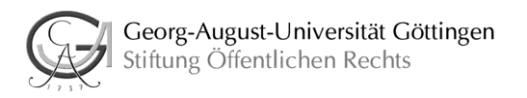

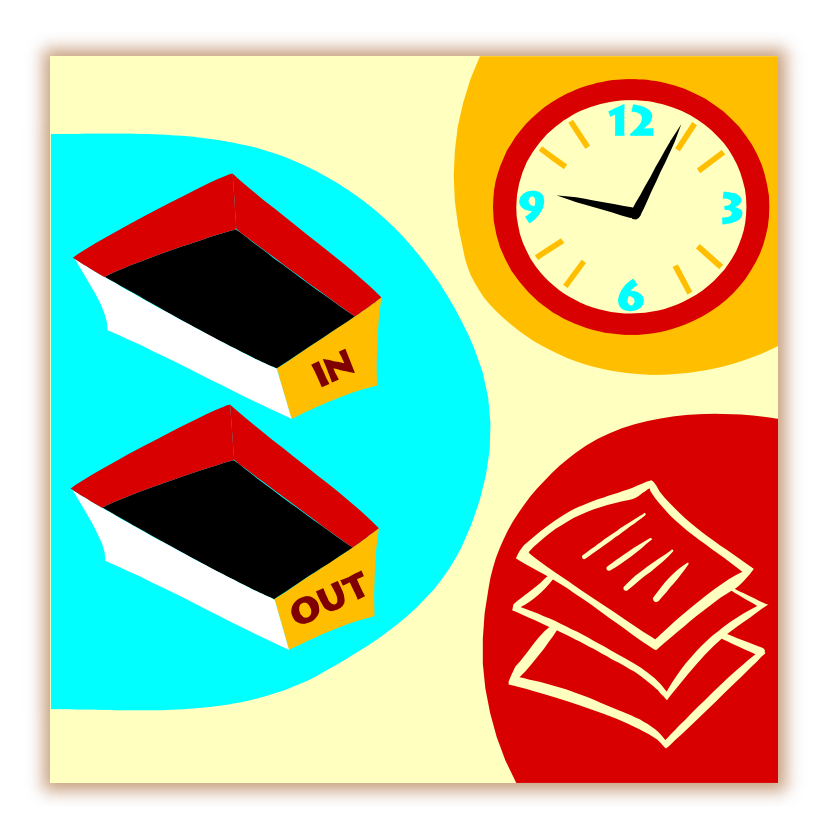

# Mitarbeiterportal SAP-ESS

Anleitung Arbeitszeit für die Arbeit mit dem SAP-ESS-Portal

# Inhaltsverzeichnis

1. Start

**1.1 Zeitnachweis** 

1.2 Zeitbuchungskorrektur

# Vorabhinweis:

Da in diesem Mitarbeiterportal SAP-ESS Ihre persönlichen Daten angezeigt werden, wird zu Ihrer eigenen Sicherheit empfohlen, das Portal umgehend wieder zu verlassen.

#### 1. Start

zurück

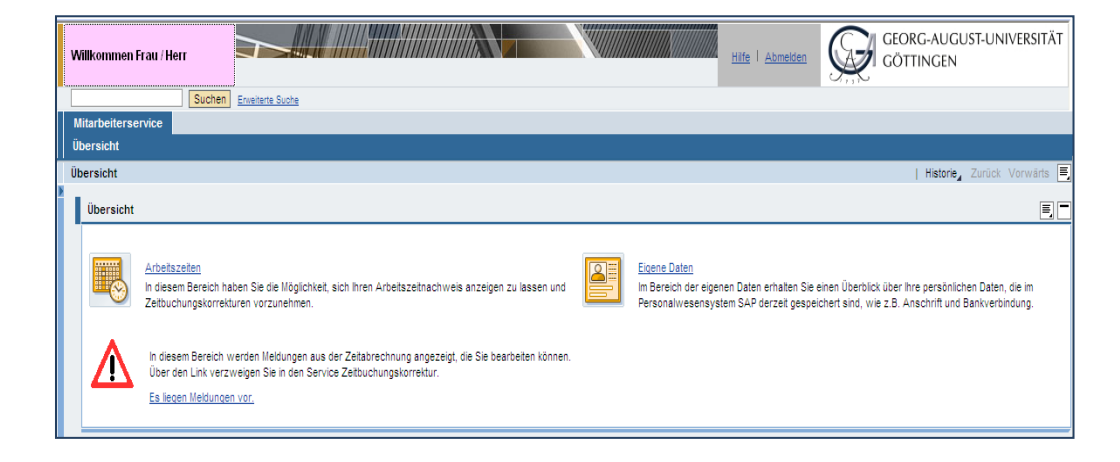

Nachfolgend eine Ansicht der einzelnen Punkte:

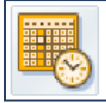

#### Arbeitszeiten

In diesem Bereich haben Sie die Möglichkeit, sich Ihren Arbeitszeitnachweis anzeigen zu lassen und Zeitbuchungskorrekturen vorzunehmen.

Durch klicken auf <u>Arbeitszeiten</u> gelangen Sie in den Bereich der Zeitbuchungskorrektur und des Zeitnachweises.

Dort können Sie sich Ihren Zeitnachweis anzeigen lassen bzw. eine Zeitkorrektur vornehmen. - näheres hierzu wird auf den folgenden Seiten erklärt -

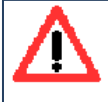

In diesem Bereich werden Meldungen aus der Zeitabrechnung angezeigt, die Sie bearbeiten können. Über den Link verzweigen Sie in den Service Zeitbuchungskorrektur.

Es liegen Meldungen vor.

Sollten Fehler / Meldungen in der Zeiterfassung für Sie vorhanden sein, wird das entsprechend, wie oben zu sehen, angezeigt. Um die Meldungen zu sehen und evtl. Korrekturen vorzunehmen klicken Sie bitte auf <u>Es liegen Meldungen vor.</u> Sie gelangen dann in ein weiteres Bild in dem die Möglichkeit besteht, die jeweiligen Korrekturbuchungen durchzuführen. - näheres hierzu wird auf den folgenden Seiten beschrieben -

Folgende Meldungen werden z. B. angezeigt: Gehtmeldung fehlt Kommen nicht abzugrenzen Gehen nicht abzugrenzen Paar automatisch abgegrenzt

hier fehlt eine Zeitbuchung für den Tag

Mitarbeiter nicht anwesend

keine Zeitbuchungen für den Tag

Wenn keine Fehler oder Meldungen vorhanden sind, erscheint der Text: Es liegen keine Meldungen vor.

In diesem Bereich werden Meldungen aus der Zeitabrechnung angezeigt, die Sie bearbeiten können. Über den Link verzweigen Sie in den Service Zeitbuchungskorrektur.

Es liegen keine Meldungen vor.

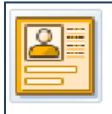

#### Eigene Daten

Im Bereich der eigenen Daten erhalten Sie einen Überblick über Ihre persönlichen Daten, die im Personalwesensystem SAP derzeit gespeichert sind, wie z.B. Anschrift und Bankverbindung.

Durch anklicken auf <u>Eigene Daten</u> gelangen Sie in ein Bild in dem Ihre persönlichen Daten aufgerufen werden können. Eine Änderung der Daten ist nicht möglich. Bitte teilen Sie eine Änderung der persönlichen Daten der Personalabteilung bzw. Ihrer Einrichtung auf dem üblichen Weg mit (schriftlich, mündlich ...).

Solange Sie sich die Eigenen Daten ansehen, ist Ihre Personalnummer für Eingaben von Seiten der Personalabteilung gesperrt. Bitte verlassen Sie daher die Anzeige der Eigenen Daten umgehend.

#### Informationen zur Zeitbuchungskorrektur

Das von Ihnen gestartete SAP-ESS (Employee Self Service) gibt Ihnen nun die Möglichkeit, bestimmte Zeitkorrekturen, die auf Grund einer Fehlermeldung entstehen, selbständig durchführen zu können. Es ist für diese Korrekturen dann nicht mehr notwendig einen Korrekturbeleg / Zeitkorrekturzettel auszufüllen und diesen an die Sachbearbeiterinnen / Sachbearbeiter zu schicken.

Wichtig dabei ist: Die Fehlermeldungen, die Ihnen eine Korrektur ermöglichen, erscheinen immer erst am Folgetag, nachdem in der Nacht die Auswertung erfolgt ist.

Mögliche Zeitkorrekturen sind zurzeit:

# Kommen - bzw. Gehen fehlt

(Eine entsprechende Meldung sehen Sie auf Seite 4)

zu der Korrektur können Zusatzgründe mit aufgegeben werden. Dies sind zum Beispiel: Gleitzeitausgleich untertägig Krank nach / vor Arbeitsaufnahme

Es ist nicht möglich für einen Tag eine zukünftige Zeitbuchung (also Kommen und Gehen) durchzuführen.

Um eine Fehlermeldung zu bearbeiten klicken Sie auf "Es liegen Meldungen vor". Das Programm verzweigt dann automatisch in die Maske für die Zeitbuchungskorrekturen. Die Funktionalitäten dort sind im <u>Kapitel 1.2</u> beschrieben.

Die abschließende Auswertung und Kontrolle der Zeitnachweise und der Konten erfolgt weiterhin durch die Vorgesetzten.

Auch die Kontrolle der getätigten Zeitbuchungen ist über das SAP-ESS-Portal möglich, z.B. wenn Sie sich nicht mehr sicher sind, ob Sie am Morgen korrekt gestempelt haben.

Eine weitere Option besteht darin, dass Sie sich Ihren Zeitnachweis ansehen und ausdrucken können.

Nach der Anmeldung gelangen Sie über den Punkt <u>Arbeitszeiten</u> in das Startbild für Ihre Eingaben / Zeitbuchungskorrekturen bzw. Zeitnachweis.

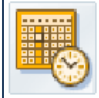

<u>Arbeitszeiten</u>

In diesem Bereich haben Sie die Möglichkeit, sich Ihren Arbeitszeitnachweis anzeigen zu lassen und Zeitbuchungskorrekturen vorzunehmen.

Die Anwahl der Funktion / dessen was Sie aufrufen möchten erfolgt durch anklicken von Zeitnachweis anzeigen bzw. Zeitbuchungskorrektur.

|   | M               | itarbeiterser | vice                                                                                    |  |  |  |  |  |  |  |  |
|---|-----------------|---------------|-----------------------------------------------------------------------------------------|--|--|--|--|--|--|--|--|
|   | Ű               | bersicht      |                                                                                         |  |  |  |  |  |  |  |  |
|   | Arbeitszeit ZVW |               |                                                                                         |  |  |  |  |  |  |  |  |
| Þ |                 | Arbeitszeit   |                                                                                         |  |  |  |  |  |  |  |  |
|   |                 |               | Zeitnachweis<br>Zeitnachweis anzeigen<br>Zeitbuchungskorrektur<br>Zeitbuchungskorrektur |  |  |  |  |  |  |  |  |

## 1.1 Zeitnachweis

zurück

Über die Auswahl "Zeitnachweis anzeigen" gelangen Sie zu Ihrem persönlichen Arbeitszeitnachweis.

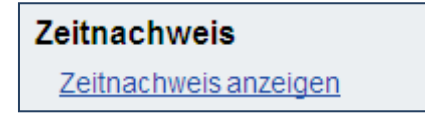

Evtl. erscheint folgende Meldung in Informationsleiste:

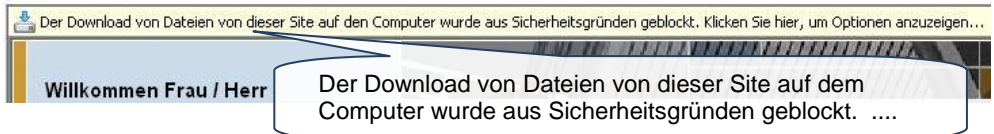

Bitte mit der rechten Maustaste auf die Meldung in der Informationsleiste klicken.

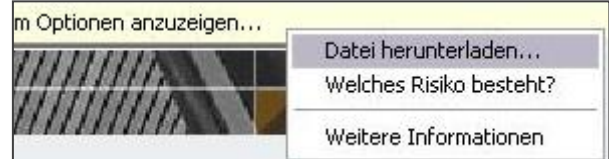

Klicken Sie auf den Punkt "Datei herunterladen ..." Anschließend kann der Zeitnachweis aufgerufen werden.

Der Einstieg ist immer der aktuellste Monat der Zeitauswertung. Nach der Anwahl wird Ihnen Ihr Arbeitszeitnachweis am Bildschirm angezeigt.

Der Zeitnachweis wird im bekannten Adobe<sup>©</sup> Format dargestellt. Dieses Format ermöglicht eine Vielzahl von weiteren Funktionalitäten wie Speichern oder verschiedene Druckformate.

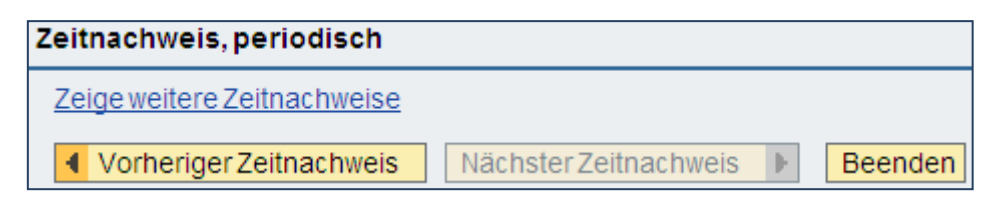

Mit der Anwahl "Beenden" verlassen Sie die Anzeige und Ausgabe des Zeitnachweises. Sie können sich weitere Zeitnachweise anzeigen lassen. Nach der Anwahl besteht die Möglichkeit auf die Arbeitszeitnachweise der vergangenen 24 Monate zurückzugreifen.

| Zeitnachweise ausblenden<br>Zeige: 3 Monate |                       |            |          |           |  |  |  |  |  |
|---------------------------------------------|-----------------------|------------|----------|-----------|--|--|--|--|--|
| Üb                                          | ersicht Zeitnachweise |            |          |           |  |  |  |  |  |
|                                             | Beginn                | Ende       | Sollzeit | Produktiv |  |  |  |  |  |
|                                             | 01.10.2009            | 15.10.2009 | 87,56    | 1.410,33  |  |  |  |  |  |
|                                             | 01.09.2009            | 30.09.2009 | 175,12   | 1.364,41  |  |  |  |  |  |
|                                             | 01.08.2009            | 31.08.2009 | 167,16   | 1.188,32  |  |  |  |  |  |
|                                             |                       |            |          |           |  |  |  |  |  |
|                                             |                       |            |          |           |  |  |  |  |  |

Möchten Sie den Zeitnachweis drucken, so stehen Ihnen die Druckfunktionalitäten des Adobe<sup>®</sup> Readers zur Verfügung.

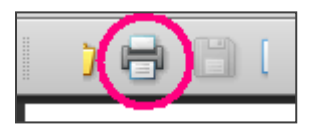

Sie müssen zum Drucken auf das Druckersymbol klicken.

Sie gelangen in das Druckfenster.

Die Darstellung des Druckfensters ist optisch evtl. unterschiedlich.

| Drucken                                                                                                    |                                                                         |
|----------------------------------------------------------------------------------------------------|-------------------------------------------------------------------------|
| Drucker<br>Name: \\ug-uzdv-ps\DR332                                                                                                    | Eigenschaften<br>Kommentare und Formulare:<br>Dokument und Markierungen |
| <ul> <li>Aktuelle Ansicht</li> <li>Aktuelle Seite</li> <li>Seiten 1 - 2</li> <li>Drucken: Alle angegeb, Seiten      Seiten umkehren</li> </ul> Seiteneinstellungen Exemplare: 1      Sortieren Anpassen der Seitengröße: In Druckbereich einpassen  Automatisch drehen und zentrieren Papierquelle gemäß PDF-Seitengröße auswählen Bei Bedarf benutzerdef. Papierformat verwenden | 236.37                                                                  |
| Ausgabe in Datei umleiten                                                                                                    | Einheit: mm Zoom: 94%                                                   |
| Farbe schwarz ausgeben                                                                                                    | 1/2                                                                     |
| Drucktipps Erweitert Kommentare zusammenfa                                                                                                    | ssen OK Abbrechen                                                       |

Über Seiteneinstellungen und Anpassungen der Seitengröße können sie auswählen, ob Sie eine Seite oder mehrere Seiten pro Blatt drucken wollen.

| Seiteneinstellungen                                 |  |  |  |  |  |  |  |
|-----------------------------------------------------|--|--|--|--|--|--|--|
| Exemplare: 1 🔿 🗌 Sortieren                          |  |  |  |  |  |  |  |
| Anpassen der Seitengröße:                           |  |  |  |  |  |  |  |
| In Druckbereich einpassen 🔽                         |  |  |  |  |  |  |  |
| Keine                                               |  |  |  |  |  |  |  |
| In Druckbereich einpassen                           |  |  |  |  |  |  |  |
| Auf Druckbereich verkielnern<br>Große Seiten teilen |  |  |  |  |  |  |  |
| Alle Seiten teilen                                  |  |  |  |  |  |  |  |
| Mehrere Seiten pro Blatt                            |  |  |  |  |  |  |  |
| Broschürendruck                                     |  |  |  |  |  |  |  |
|                                                     |  |  |  |  |  |  |  |
| Cathanatashallumana                                 |  |  |  |  |  |  |  |

| Seiteneinstellunge        | n                 |               |
|---------------------------|-------------------|---------------|
| Exemplare: 1              | Sortier           | ren           |
| <u>A</u> npassen der Seil | tengröße:         |               |
| Mehrere Seiten            | pro Blatt 🛛 🔽     |               |
| Seiten pro Blatt:         | 2                 | x 🗌           |
| Seitenanordnung:          | 2<br>4            | ~             |
| 📃 Seitenbegr. dr          | 6                 | autom. drehen |
|                           | Benutzerdefiniert | ļ             |

Sie können also auch zwei Seiten auf einem Blatt ausdrucken und müssen nicht den Zeitnachweis auf drei oder vier Seiten ausdrucken.

Sie können auch selbst entscheiden, ob Sie alles drucken möchten oder nur bestimmte Seiten.

| Oruckbereich<br>O Alles                                             |
|---------------------------------------------------------------------|
| O Aktuelle Ansicht                                                  |
| O Aktuelle Seite                                                    |
| O Seiten 1 - 2                                                      |
| Dru <u>c</u> ken: Alle angegeb. Seiten 💌 🗖 Seiten umkeh <u>r</u> en |

#### 1.2 Zeitbuchungskorrektur

<u>zurück</u>

Nach der Anwahl "Zeitbuchungskorrektur" gelangen Sie in die Übersicht der aktuellen Woche mit den entsprechenden Meldungen zu ggf. vorhandenen Fehlern.

# **ACHTUNG:**

Korrektureingaben sind grundsätzlich nur für den laufenden Monat, jedoch nicht für zukünftige Ereignisse, möglich

Die Eingabe von ganztägigen Abwesenheiten, z. B. Zeitausgleich, Dienstreise u. a. ist zurzeit in SAP-ESS nicht möglich.

Die Korrektur ist in drei übergeordneten Arbeitsschritten vorzunehmen:

- 1) Übersicht
- 2) Prüfen und Sichern
- 3) Beenden

An der gelben Markierung ist zu erkennen, in welchem Arbeitsschritt Sie sich gerade befinden.

## Bei Aufruf der Zeitbuchungskorrektur sehen Sie folgendes Bild.

| Zeitbuch   | Zeitbuchungskorrektur                             |                      |                      |                   |                     |                  |                |  |  |
|------------|---------------------------------------------------|----------------------|----------------------|-------------------|---------------------|------------------|----------------|--|--|
| <b>→</b>   |                                                   |                      |                      |                   |                     |                  |                |  |  |
| Übe        | Übersicht Prüfen und Sichern Beendet              |                      |                      |                   |                     |                  |                |  |  |
| Meldu      | Meldungen ausblenden Saldenübersicht einblenden   |                      |                      |                   |                     |                  |                |  |  |
| Freitag, 1 | Freitag, 16. Oktober 2009 Gehen nicht abzugrenzen |                      |                      |                   |                     |                  |                |  |  |
| Die Liste  | der Meldungen w                                   | vird aktualisiert, w | enn Ihre Arbeitsz    | eiten das nächste | Mal vom System      | ausgewertet wei  | den.           |  |  |
| Die letzte | Auswertung Ihre                                   | er Arbeitszeiten e   | rfolgte am Freitag   | 23. Oktober 2009  | 9 um 12:27 Uhr.     | -<br>-           |                |  |  |
| Zeitoaten  | i, die nach diesem                                | Zeitpunkt erfass     | st oder korrigiert v | Vurden, sind dane | er noch nicht bei d | en Ergebnissen b | erucksichtigt. |  |  |
| Zeitraum   | vom 12.10.2                                       | 009 🔄 bis            | 18.10.2009 년7        | Start             | Abwesenheit         | Bei der Arbeit   | Korrektur      |  |  |
| Erfass     | te Arbeitszeiter                                  | n von Montag, 1      | 2. Oktober 2009      | bis Sonntag, 18   | . Oktober 2009      |                  |                |  |  |
| Datum      | Mo 12.10.2009                                     | Di 13.10.2009        | Mi 14.10.2009        | Do 15.10.2009     | Fr 16.10.2009       | Sa 17.10.2009    | So 18.10.2009  |  |  |
| Plan       | 06:00 - 20:00                                     | 06:00 - 20:00        | 06:00 - 20:00        | 06:00 - 20:00     | 06:00 - 20:00       | Frei             | Frei           |  |  |
| 00:00      |                                                   |                      |                      |                   |                     |                  |                |  |  |
| 02:00      |                                                   |                      |                      |                   |                     |                  |                |  |  |
| 04:00      |                                                   |                      |                      |                   |                     |                  |                |  |  |
| 06:00      | 07:14 Kommen                                      | 07:15 Kommen         | 07:15 Kommen         | 07:16 Kommen      | 07:13 Kommen        |                  |                |  |  |
| 08:00      |                                                   |                      |                      |                   |                     |                  |                |  |  |
| 10:00      |                                                   |                      |                      |                   |                     |                  |                |  |  |
| 12:00      |                                                   |                      |                      |                   |                     |                  |                |  |  |
| 14:00      | 15:41 Gehen                                       | 15:41 Gehen          | 15:41 Gehen          | 15:41 Gehen       |                     |                  |                |  |  |
| 16:00      |                                                   |                      |                      |                   |                     |                  |                |  |  |
| 18:00      |                                                   |                      |                      |                   |                     |                  |                |  |  |
| 20:00      |                                                   |                      |                      |                   |                     |                  |                |  |  |
| 22:00      |                                                   |                      |                      |                   |                     |                  |                |  |  |
|            |                                                   |                      |                      |                   | 1                   |                  |                |  |  |
| Neue Z     | eitbuchung                                        |                      |                      |                   |                     |                  |                |  |  |
| ▲ Zurü     | ck Prüfen 🕨                                       | Abbrechen            |                      |                   |                     |                  |                |  |  |
|            |                                                   |                      |                      |                   |                     |                  |                |  |  |

Über Meldungen einblenden/ausblenden werden Ihnen ihre zu bearbeitenden Meldungen angezeigt.

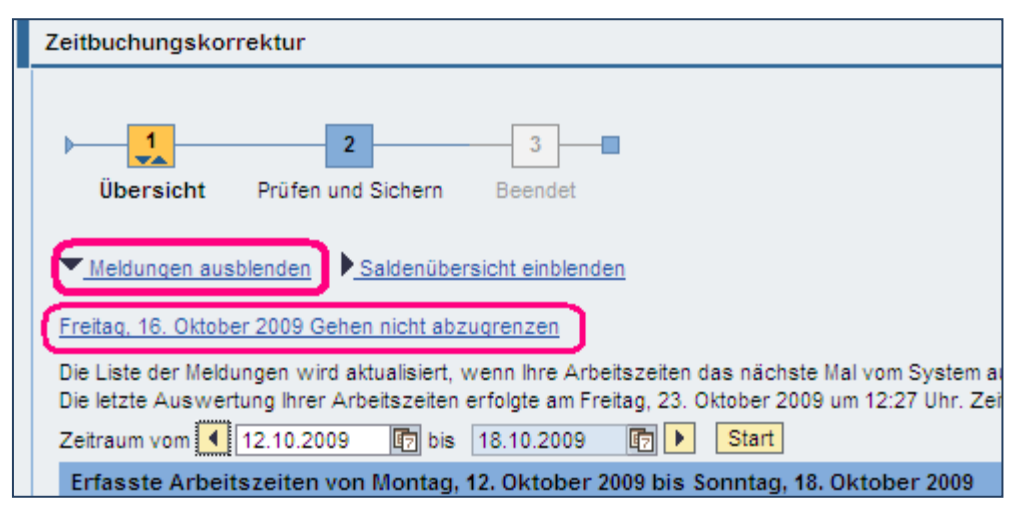

Über Saldenübersicht einblenden/ausblenden wird Ihnen ihr Gleitzeitsaldo und die Resturlaubstage angezeigt.

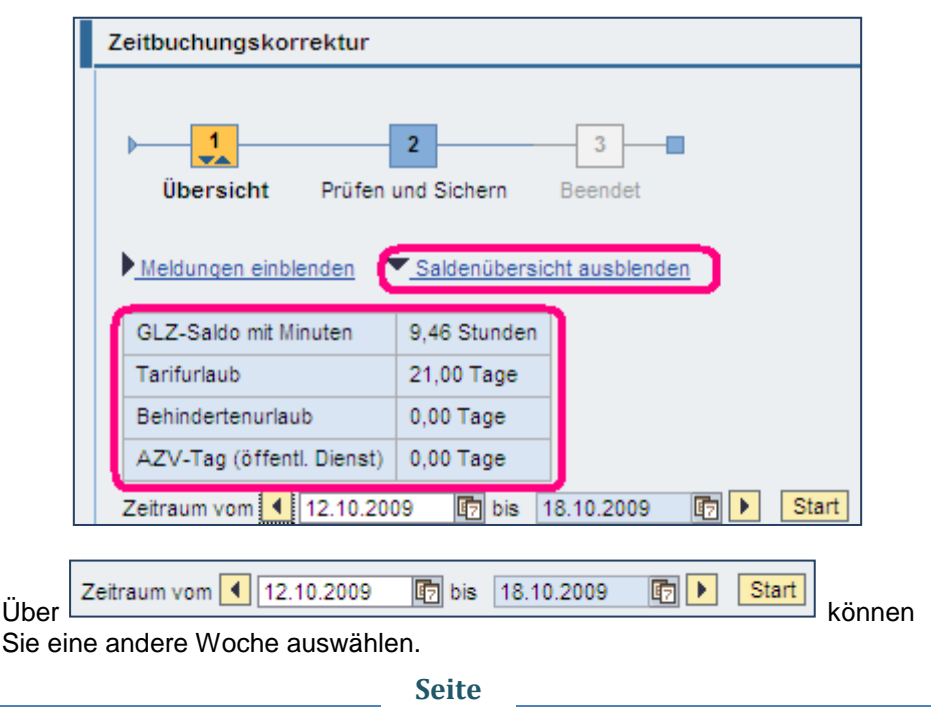

13

Nachdem die Meldung angeklickt / angewählt wurde, verzweigt das Programm automatisch in die entsprechende Kalenderwoche.

Zeiten die korrekt verbucht worden sind, werden grün dargestellt. Bei einem Fehler wird in der Übersicht die korrekte Buchung für den Tag hellblau unterlegt.

| Freitag, 1                                                                                                    | 16. Oktober 2009 ( | Gehen nicht abzu | <u>grenzen</u> |               |               |               |               |  |  |
|----------------------------------------------------------------------------------------------------|--------------------|------------------|----------------|---------------|---------------|---------------|---------------|--|--|
| Die Liste der Meldungen wird aktualisiert, wenn Ihre Arbeitszeiten das nächste Mal vom System ausgewertet werden.                       |                    |                  |                |               |               |               |               |  |  |
| Die letzte Auswertung ihrer Arbeitszeiten erfolgte am Freitag, 23. Oktober 2009 um 12:27 Uhr. Zeitdaten, die nach diesem Zeitpunkt erfa |                    |                  |                |               |               |               |               |  |  |
| Zeitraum vom 🔍 12.10.2009 🧤 18.10.2009 🗤 🕐 Start Abwesenheit Bei der Arbeit Korrektur                                                   |                    |                  |                |               |               |               |               |  |  |
| Erfasste Arbeitszeiten von Montag, 12. Oktober 2009 bis Sonntag, 18. Oktober 2009                                                       |                    |                  |                |               |               |               |               |  |  |
| Datum                                                                                                    | Mo 12.10.2009      | Di 13.10.2009    | Mi 14.10.2009  | Do 15.10.2009 | Fr 16.10.2009 | Sa 17.10.2009 | So 18.10.2009 |  |  |
| Plan                                                                                                    | 06:00 - 20:00      | 06:00 - 20:00    | 06:00 - 20:00  | 06:00 - 20:00 | 06:00 - 20:00 | Frei          | Frei          |  |  |
| 00:00                                                                                                    |                    |                  |                |               |               |               |               |  |  |
| 02:00                                                                                                    |                    |                  |                |               |               |               |               |  |  |
| 04:00                                                                                                    |                    |                  |                |               |               |               |               |  |  |
| 06:00                                                                                                    | 07:14 Kommen       | 07:15 Kommen     | 07:15 Kommen   | 07:16 Kommen  | 07:13 Kommen  |               |               |  |  |
| 08:00                                                                                                    |                    |                  |                |               |               |               |               |  |  |
| 10:00                                                                                                    |                    |                  |                |               |               |               |               |  |  |
| 12:00                                                                                                    |                    |                  |                |               |               |               |               |  |  |
| 14:00                                                                                                    | 15:41 Gehen        | 15:41 Gehen      | 15:41 Gehen    | 15:41 Gehen   |               |               |               |  |  |
| 16:00                                                                                                    |                    |                  |                |               |               |               |               |  |  |
| 18:00                                                                                                    |                    |                  |                |               |               |               |               |  |  |
| 20:00                                                                                                    |                    |                  |                |               |               |               |               |  |  |
| 22:00                                                                                                    |                    |                  |                |               |               |               |               |  |  |
| _                                                                                                    |                    |                  |                |               |               |               |               |  |  |
| Neue Z                                                                                                    | eitbuchung         |                  |                |               |               |               |               |  |  |
|                                                                                                    |                    |                  |                |               |               |               |               |  |  |

Für eine Erfassung von Arbeitszeiten markieren Sie in der Wochentabelle in der Tagesspalte und Uhrzeitzeile das Feld zum gewünschten Tag und Uhrzeit.

Auswahl / anklicken der ca. Uhrzeit in der Tagesspalte

Z. B. Für Zeiten zwischen 12:00 Uhr und 13:59 Uhr ist das Feld 12:00 Uhr zu markieren / anzuklicken.

| Datum | Fr 16.10.2009 |
|-------|---------------|
| Plan  | 06:00 - 20:00 |
| 00:00 |               |
| 02:00 |               |
| 04:00 |               |
| 06:00 | 07:13 Kommen  |
| 08:00 |               |
| 10:00 |               |
| 12:00 |               |
| 14:00 |               |
| 16:00 |               |
| 18:00 |               |
| 20:00 |               |
| 22:00 |               |

und wählen Sie anschließend den Button Neue Zeitbuchung

Im nachfolgenden Schritt können Sie dann die Zeitbuchung bearbeiten.

| Zei                        | tbuchungskor                                                                              | rektur                                                                                   |                                                       |                      |                                        |
|----------------------------|-------------------------------------------------------------------------------------------|------------------------------------------------------------------------------------------|-------------------------------------------------------|----------------------|----------------------------------------|
| ►                          | Übersicht                                                                                 | ء<br>Zeitbuchung                                                                         | a<br>bearbeiten                                       | Übersicht            | 2<br>Prüfen und Sichern                |
| Z                          | Zeitbuchung b                                                                             | earbeiten                                                                                |                                                       |                      |                                        |
| (                          | Originalbuchu                                                                             | ing                                                                                      |                                                       |                      |                                        |
| 1                          | Datum:                                                                                    |                                                                                          | 11.03.2010                                            | 5                    |                                        |
| l                          | Uhrzeit:                                                                                  |                                                                                          | 15:15                                                 |                      |                                        |
| Z                          | Zeitbuchung:                                                                              |                                                                                          | Gehen 💌                                               |                      |                                        |
| ŀ                          | An/Abw.grund:                                                                             |                                                                                          |                                                       |                      |                                        |
| 1                          | Notiz:                                                                                    |                                                                                          |                                                       |                      |                                        |
|                            | É <b>rfassbare Ab</b><br>0001Gleitzeit:<br>0003Arztbesu<br>0004krank na<br>Dieses sindzus | wesenheitsgrür<br>ausgleich<br>Ich untertägig<br>ch Arbeitsaufnahı<br>ätzliche Gründe, d | n <b>de :</b><br>me<br>ie ggf. im Feld "An <i>l</i> . | Abw.grund" einzt     | utragen sind.                          |
| [                          | Zurück                                                                                    | Übernehmen                                                                               | Abbrechen                                             |                      |                                        |
| Seber                      | n Sie jetzt di                                                                            | e korrekte Uh                                                                            | rzeit an und w                                        | rählen Sie ur        | nter                                   |
|                            | Ze                                                                                        | eitbuchung:                                                                              |                                                       | Gehen                | -                                      |
| e nac                      | h Fehlerme                                                                                | ldung Komme                                                                              | n oder Gehen                                          | aus.                 |                                        |
| Jnter<br>lie un<br>ler int | An/Abw.gr<br>ater Notiz an<br>ternen Verb                                                 | rund:<br>gegebenen A<br>uchung.                                                          | bwesenheitsg                                          | könr<br>ründe eingel | nen Sie ergänzend<br>ben. Diese dienen |
| Ansch<br>zusch             | nließend drü<br>ließen.                                                                   | cken Sie den                                                                             | Button                                                | ernehmen u           | m den Vorgang al                       |
|                            |                                                                                           |                                                                                          | Seite                                                 |                      |                                        |

**16** 

Zeitraum vomb 12.10.2009 57 18.10.2009 🔄 🕨 Start Abwesenheit 📰 Bei der Arbeit Korrektur Erfasste Arbeitszeiten von Montag, 12. Oktober 2009 bis Sonntag, 18. Oktober 2009 Mo 12.10.2009 Di 13.10.2009 Mi 14.10.2009 Do 15.10.2009 Fr 16.10.2009 Sa 17.10.2009 So 18.10.2009 Datum Plan 06:00 - 20:00 06:00 - 20:00 06:00 - 20:00 06:00 - 20:00 06:00 - 20:00 Frei Frei 00:00 02.00 04:00 07:14 Kommen 07:15 Kommen 07:15 Kommen 07:16 Kommen 07:13 Kommen 06:00 08:00 10:00 12:00 A 12:50 Gehen 14:00 16:00 18:00 20:00 22:00 Neue Zeitbuchung Zurück Prüfen 🕨

Es wird Ihnen die jeweilige Woche in der Übersicht angezeigt.

Die von Ihnen durchgeführte Zeitkorrektur wird rosa unterlegt und mit einem A gekennzeichnet.

Im nächsten Schritt muss diese Buchung geprüft und gesichert werden.

Dazu wählen Sie den Button

Prüfen 🕨 aus

Sie gelangen zu folgender Ansicht:

| Z | Zeitbuchungskorrektur                                        |          |             |       |        |                       |  |  |  |  |  |
|---|--------------------------------------------------------------|----------|-------------|-------|--------|-----------------------|--|--|--|--|--|
|   | 2     3       Übersicht     Prüfen und Sichern       Beendet |          |             |       |        |                       |  |  |  |  |  |
|   | Datum                                                        | Uhrzeit  | Zeitbuchung | Notiz | Status | in, bevor Sie sichem. |  |  |  |  |  |
|   | 11.03.2010                                                   | 15:15:00 | Gehen       |       | Neu    |                       |  |  |  |  |  |
|   |                                                              |          |             |       |        |                       |  |  |  |  |  |
|   |                                                              |          |             |       |        |                       |  |  |  |  |  |
|   |                                                              |          |             |       |        |                       |  |  |  |  |  |
|   | ZZAZEIIE 1 von 1 ZZZ                                         |          |             |       |        |                       |  |  |  |  |  |
|   | Zurück                                                       | Sichern  | Abbrechen   |       |        |                       |  |  |  |  |  |

Vor der Übergabe der Buchung an die Zeitwirtschaft, haben Sie in dieser Übersicht noch einmal die Möglichkeit Ihre Eingaben zu kontrollieren.

Nach der Anwahl des Buttons Sichern wird die Eingabe / Buchung übergeben. In der nächtlichen Zeitauswertung wird diese Buchung verarbeitet und am nächsten Tag wird Ihnen die Zeitbuchung korrekt angezeigt. Auch im Zeitnachweis wird die von Ihnen eingepflegte Korrektur berücksichtigt.

| Zeitbuchungskorrektur                        |                                 |                                |           |           |  |  |  |  |  |
|----------------------------------------------|---------------------------------|--------------------------------|-----------|-----------|--|--|--|--|--|
| Übersicht Prüfen und Sichern Beendet         |                                 |                                |           |           |  |  |  |  |  |
| Ihre Angaber                                 | n wurden g                      | jespeichert                    |           |           |  |  |  |  |  |
| Was möchter<br>Zusätzliche Ko<br>Zu Homepage | n Sie als nä<br>ommen-/Gel<br>- | ichstes tun?<br>henmeldungen b | pearbeite | <u>en</u> |  |  |  |  |  |
| Datum                                        | Uhrzeit                         | Zeitbuchung                    | Notiz     | Status    |  |  |  |  |  |
| 11.03.2010                                   | 15:15:00                        | Gehen                          |           | Neu       |  |  |  |  |  |
|                                              |                                 |                                |           |           |  |  |  |  |  |
|                                              |                                 |                                |           |           |  |  |  |  |  |
|                                              |                                 |                                |           |           |  |  |  |  |  |
|                                              |                                 |                                |           |           |  |  |  |  |  |
|                                              | eile <mark>1</mark> von         | 1 🛛 🖾 🖾                        |           |           |  |  |  |  |  |

Nachdem die Daten / Eingaben gesichert wurden erscheint folgendes Bild:

Es besteht jetzt die Möglichkeit weitere Meldungen zu bearbeiten bzw. weitere Zeitkorrekturen vorzunehmen.

Hierzu klicken Sie bitte "Zusätzliche Kommen-/Gehenmeldung bearbeiten" an.

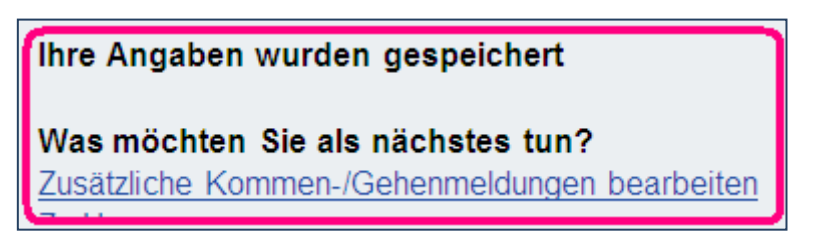

Wenn Sie zur Seite / Karteikarte "Arbeitszeiten" zurück gehen möchten, klicken Sie bitte auf "Zu Homepage".

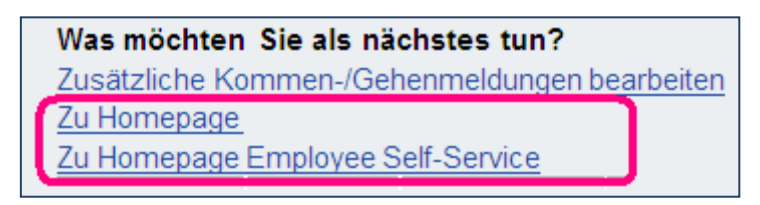

Als weitere Möglichkeit können Sie auch in das vorherige Bild zurück wechseln. Dazu klicken Sie bitte auf "Zurück".

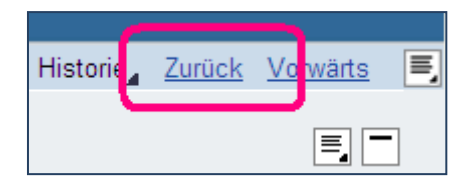

| Es liegen<br>Zeitraum | keine Meldungen<br>vomb 📢 09 11 2 | für Sie vor.     | 15 11 2009 🗊 🕨 Start           | Abwesenheit    | Bei der Arbeit | Korrektur     |               |
|-----------------------|-----------------------------------|------------------|--------------------------------|----------------|----------------|---------------|---------------|
| Erfasst               | e Arbeitszeiten                   | von Montag, 9. N | lovember 2009 bis Sonntag, 15. | November 2009  |                |               |               |
| Datum                 | Mo 09.11.2009                     | Di 10.11.2009    | Mi 11.11.2009                  | Do 12.11.2009  | Fr 13.11.2009  | Sa 14.11.2009 | So 15.11.2009 |
| Plan                  | 06:00 - 20:00                     | 06:00 - 20:00    | 06:00 - 20:00                  | 06:00 - 20:00  | Urlaub         | Frei          | Frei          |
| 00:00                 |                                   |                  |                                |                |                |               |               |
| 02:00                 |                                   |                  |                                |                |                |               |               |
| 04:00                 |                                   |                  |                                |                |                |               |               |
| 06:00                 | 07:10 Kommen                      | 07:08 Kommen     | 07:08 Kommen                   | A 07:06 Kommen |                |               |               |
| 08:00                 |                                   |                  |                                |                |                |               |               |
| 10:00                 |                                   | 11.52 Gehen      | 11:30 Gehen                    |                |                |               |               |
|                       |                                   |                  | 11:30 20:00 krank nach Arbe    |                |                |               |               |
| 12:00                 |                                   | 12:19 Kommen     |                                |                |                |               |               |
| 14:00                 | 15:41 Gehen                       | 15:45 Gehen      |                                | 1              |                |               |               |
| 16:00                 |                                   |                  |                                |                |                |               |               |
| 18:00                 |                                   |                  |                                | 7              |                |               |               |
| 20:00                 |                                   |                  |                                |                |                |               |               |
| 치지                    | Zeile 1 von                       | 13 💌 🖭           |                                |                |                |               | 1             |

Die Wochenübersicht kann sich wie folgt darstellen:

Abwesenheiten wie zum Beispiel "Urlaub" werden an dem jeweiligen Tag in blau dargestellt. Untertägige Abwesenheiten, zum Beispiel "Krank nach Arbeitsaufnahme", werden ab dem Zeitpunkt der Abwesenheiten ebenfalls in blau dargestellt.

Zeiten der Anwesenheit mit den jeweiligen Kommen- und Gehenbuchungen werden in der Wochenübersicht in grün angezeigt.

Die vorgenommen Korrekturen werden in rosa gekennzeichnet. Nach der nächtlichen Zeitauswertung wird diese Buchung Zeit ebenfalls in grün abgebildet. Kennwortänderung:

Das Kennwort muss nach 90 Tagen geändert werden. Hierzu erfolgt eine automatische Aufforderung bei der Anmeldung im SAP-ESS-Portal.

Unter dem Punkt <u>Personalisieren</u> besteht jederzeit die Möglichkeit im Benutzerprofil das Kennwort zu ändern.

- 1. In dem oberen Bereich ist auf <u>Per-</u> <u>sonalisieren</u> <u>Abmelden</u> <u>Abmelden</u>
- Es wird ein weiteres Fenster geöffnet. In dem Benutzerprofil kann das Kennwort nach anklicken des Button "Ändern" angepasst werden.
- In dem Bereich "Allgemeine Informationen" ist das Alte Kennwort einzutragen. Das neue Kennwort ist erst in dem Feld "Kennwort definieren" einzutragen und im Feld "Kenn-

| tionen  |
|---------|
| ESSNAME |
|         |
|         |
|         |
|         |

wort bestätigen" dann noch einmal einzutragen.

 Nach erfolgter Eingabe ist der Button "Sichern" anzuklicken. Anschließend erfolgt nachstehende Meldung.

| Benutzerprofil                         |  |  |  |  |
|----------------------------------------|--|--|--|--|
| Benutzerattribute erfolgreich geändert |  |  |  |  |

Folgende Informationen zur Kennwortgestaltung bitte beachten:

- Das Kennwort darf nicht kürzer als 8 Zeichen sein.
- Keines der ersten drei Zeichen eines Kennworts darf ein Ausrufezeichen, Fragezeichen oder Leerzeichen sein.
- Die ersten drei Zeichen des Kennworts und der Benutzerkennung dürfen nicht identisch sein.
- Dass Kennwort darf nicht PASS\* oder SAP\* lauten.
- Sofern der Benutzer sein Kennwort selbst ändern kann, muss dieses Kennwort von den letzten fünf verwendeten Kennwörtern unterschiedlich sein. Im Gegensatz hierzu kann ein Administrator ein Kennwort wählen, welches mit einem der letzten fünf Kennwörter des Benutzers identisch ist. Diese Ausnahme ist notwendig, da ein Administrator die Kennwörter eines Benutzers nicht kennen (sollte). Der Benutzer wird bei der ersten interaktiven Anmeldung systemseitig zur Änderung des Initialkennworts aufgefordert.
- Das Kennwort kann von einem Benutzer nach dessen korrekter Eingabe geändert werden.
- Ein Benutzer kann sein Kennwort maximal einmal täglich ändern; ein Administrator kann das Kennwort eines Benutzers beliebig oft ändern.
- Beim Kennwort wird nicht in Groß- und Kleinschreibung unterschieden.
- Änderungen der Kennwortregeln betreffen nicht bereits vorhandene Kennwörter. Die Kennwortregeln werden nur bei der Änderung eines Kennworts berücksichtigt.

## Tabelle der verbotenen Kennwörter

Im System ist eine Reihe von Kennworten enthalten, die nicht gewählt werden dürfen:

- Wochentage
- Länder
- Jahreszeiten
- Automarken
- wichtige Städte usw.
- Monate
- Feiertage
- häufig verwendete Vornamen
- 1234, 9876, asdf, abcd, ...

Falls bei der Eingabe eines neuen Kennwortes die ersten fünf Buchstaben identisch sind mit einem dieser verbotenen Kennworte, erscheint die Fehlermeldung: "Kennwort ist in der Ausnahmetabelle vorhanden" und es wird nicht akzeptiert. Abmeldung:

Die Abmeldung aus dem Portal erfolgt über anklicken des Punktes "Abmelden" im oberen rechten Teil des Bildschirms.

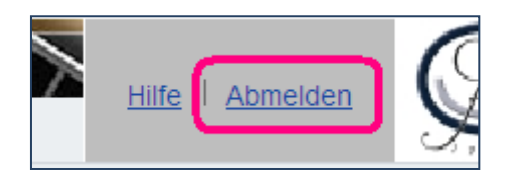

In dem erscheinenden Fenster klicken Sie bitte auf "Ja".

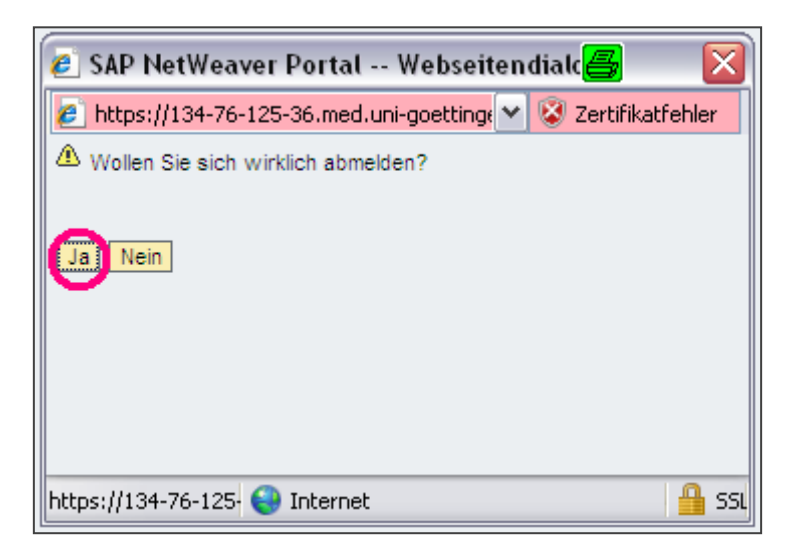

Ergebnis: Sie haben eine manuelle Zeitkorrektur vorgenommen und sich aus dem Portal / System abgemeldet.

Bei Fragen oder Problemen wenden Sie sich bitte an die zuständige Sachbearbeiterin / den zuständigen Sachbearbeiter für die Zeiterfassung